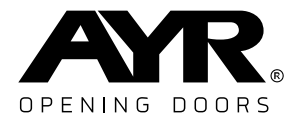

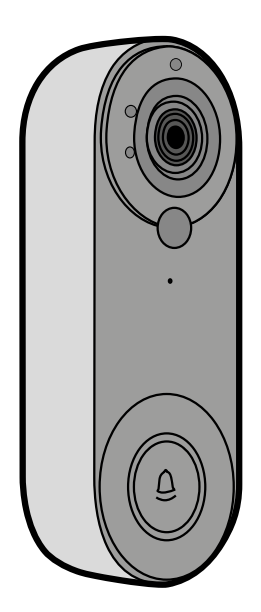

## ding\_dong WIFI VIDEO DOORBELL USER MANUAL

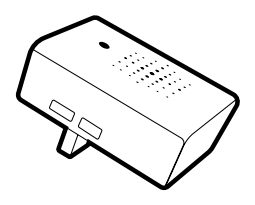

761

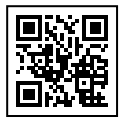

Versión del manual - 231221

## 1. Descripción

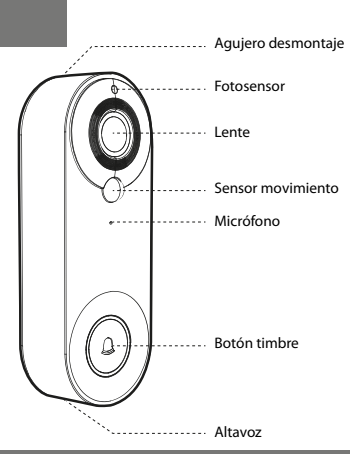

## 2. Antes de instalar

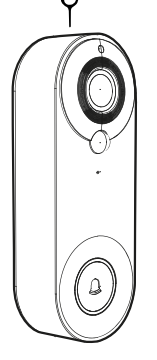

Útil

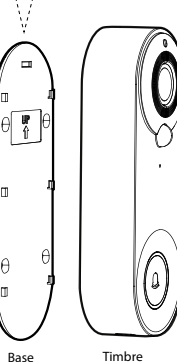

Utiliza el útil insertándolo en el aqujero superior del timbre y presiona al mismo tiempo que deslizas la placa trasera hacia abajo para separar el timbre de la base.

## 3. Instalación timbre

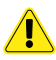

 NO instales el timbre sobre una superficie metálica. El metal puede actuar de escudo con la señal inalámbrica, produciendo que la señal sea débil o inutilizable.

2- La colocación del timbre no debe estar alejada del router inalámbrico, ya que podrían producirse fallos de conexión.

#### Instalación sin tornillos

1- Despega el soporte del adhesivo de la plantilla de instalación y pégala en el lugar elegido para situar el timbre (cristal, baldosa, etc...)

2- Cuelga el cuerpo principal del timbre a la base deslizándolo de arriba a abajo.

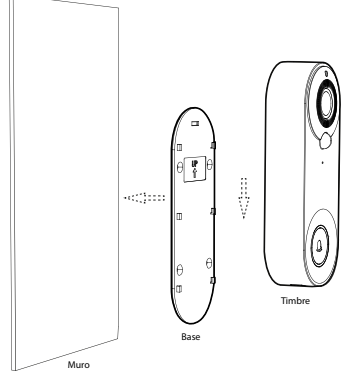

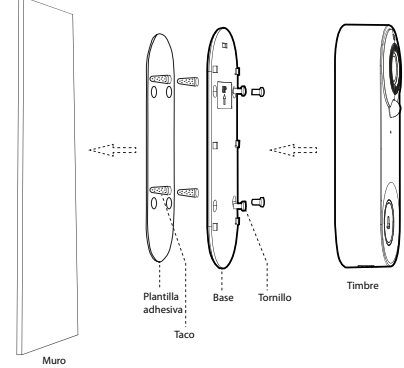

#### Instalación con tornillos

1- Pega el adhesivo de posicionamiento en la pared.

2- Haz los 4 taladros de ø2,6 en la pared de acuerdo con la etiqueta de posicionamiento y coloca los tacos

 Fija la base en la pared con tornillos.

 Cuelgua el timbre de arriba a abajo a la base para completar la instalación.

л

## 4. Instrucciones de desmontaje

Usa el útil incluído para presionar el orificio de desmontaje en la parte superior del timbre, y luego retira el timbre de abajo hacia arriba.

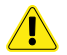

Ten cuidado al extraer el cuerpo del timbre, para no romper las lengüetas posteriores de la placa trasera.

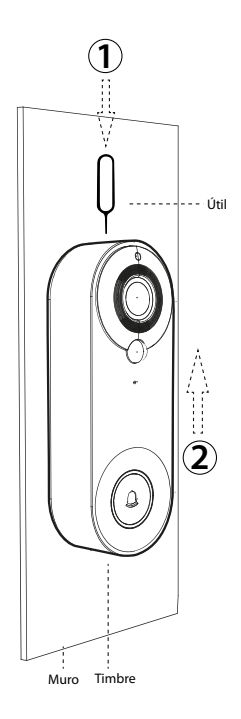

### 5. Encendido y configuración

1- Retira el timbre de la base y abre la junta de silicona negra de la parte posterior del timbre.

2- Coloca el interruptor de alimentación a "ON" y el timbre de vídeo se encenderá. Después de encenderlo, mantén pulsado el botón de reinicio "RESET" durante 8 segundos hasta que oigas "System reset", entonces el timbre se reiniciará automáticamente. La luz indicadora se apagará, la luz roja se encenderá, luego la luz azul parpadeará. Cuando veas que la luz azul parpadea, oirás el tono de aviso "The camera is ready to begin pairing" y el timbre entrará en el estado de configuración de red.

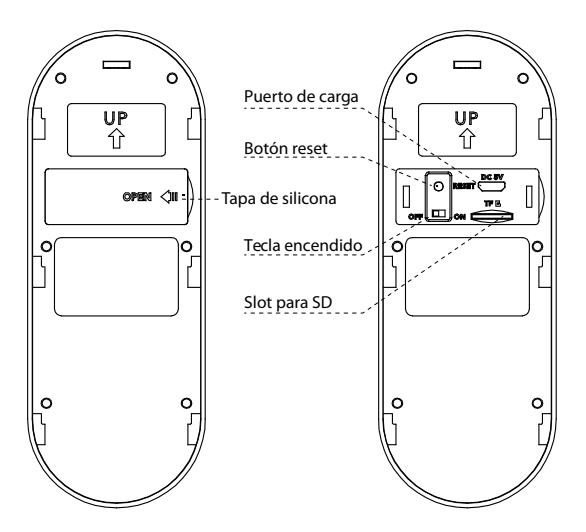

 Escanea el código QR de la imagen inferior y descarga "Tuya smart" con tu teléfono móvil, o busca "TUYA Smart" en Apple store o Google store y descárgalo.

2- Acepta los permisos requeridos por la aplicación.

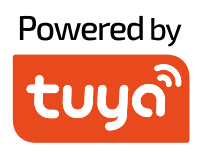

### free download

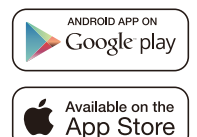

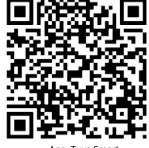

App: Tuya Smar

### 7. Cómo vincular el timbre al teléfono móvil

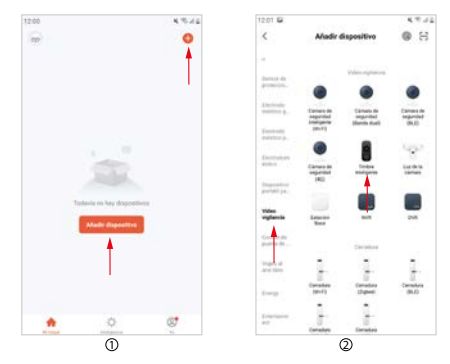

#### Paso 1:

En el teléfono móvil, abra la APP, inicia sesión en la cuenta, haz clic en el botón 'Añadir dispositivo' en la interfaz principal de la APP (Figura1) y la interfaz (figura2) aparecerá, selecciona y haz clic en 'Seguridad y videovigilancia' en la barra de categorías de la izquierda, y luego selecciona y haz clic en "Timbre inteligente" en la categoría de la derecha.

#### Paso 2:

Saca el timbre, retira la base, descubre la tapa de silicona negra de la parte posterior del timbre, enciende el interruptor de alimentación, mantén pulsado el botón de "reset" durante 8 segundos, y entonces oirás el aviso "System reset". Después de 5 segundos, el timbre se reinicia y entra en el estado de configuración de la red, escucharás el aviso de voz "The camera is ready to begin pairing" (para el funcionamiento detallado, consulta el artículo 5 de este manual).

#### Paso 3:

Después de escuchar el tono de aviso, confirma que el timbre entra en el estado de configuración de la red, selecciona y haz clic en "Asegúrese de que el indicador parpadea rápidamente o se escucha un tono de aviso" en la APP (figura 3), y luego haz clic en "Siguiente" para que aparezca una nueva interfaz (figura 4).

#### Paso 4:

Introduce el nombre de usuario WIFI y la contraseña en (figura 5), Nota: 1- Este timbre sólo se puede utilizar en la red de 2,4Ghz. Si tu red es de 5Ghz, por favor, cámbiala a 2,4Ghz. 2-La red WIFI introducida debe coincidir con la red WIFI utilizada por el teléfono móvil. Después de confirmar la información anterior, haz clic en "Siguiente", la interfaz aparece (figura 6).

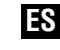

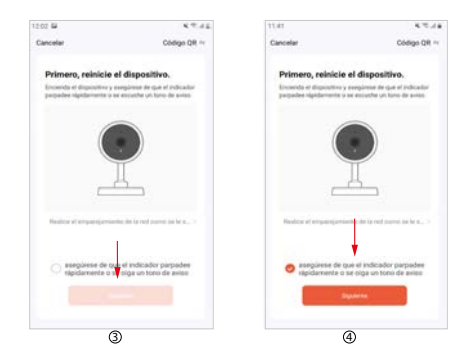

#### Paso 5:

Apunta la cámara del timbre al código QR (figura 6), mantén la cámara y el código QR a unos 10 cm de distancia, y escanea el código para vincular el timbre y el teléfono móvil. Cuando oigas el tono de aviso "*Pairing information received*", haz clic en el botón "I heard a Prompt" para entrar en la interfaz para añadir el dispositivo (figura 7).

| 12:02 🖴                                                                                                    | K 75.45     | 1206 🖴   | K.7.32   |
|----------------------------------------------------------------------------------------------------|-------------|----------|----------|
| Cancelar                                                                                                    | <b>†</b>    | Cancelar |          |
| Selecciona una red WiFi<br>2.4GHz<br>Ib to nd es to 100, constituto a to add<br>presentato acconstituto a to add<br>de nature constitu-<br>se spino ante-<br>or VIAT- ZADIR | de<br>2.400 |          | 影        |
| 🗣 oficina Jácnica                                                                                                    | -           |          |          |
|                                                                                                    |             | No te    | iye nada |

#### Paso 6:

Espera unos 2 minutos y cuando aparezca una nueva interfaz (figura 8), significa que la configuración de la red se ha realizado. Si la configuración de la red falla, comprueba si la situación de la red y la información introducida son correctas, y repite la operación desde el paso 1 al 6.

| 1206 🖬 🔍 🔍 🔍                            | 42 1201 2                                                            | \$5.12     | 1208 5 |                | 6.5.12    |
|-----------------------------------------|----------------------------------------------------------------------|------------|--------|----------------|-----------|
| Cancelar                                |                                                                      | Finalizado | +      | Video Doorbell | <b></b> 0 |
| Añadiendo dispositivo                   | Se agregi con cinto<br>Video Doobert 2<br>In egrego equipe sen cinto |            |        |                |           |
|                                         |                                                                      |            |        |                |           |
|                                         | -                                                                    |            |        | •              | 8         |
| Come a second burger<br>Balance Balance |                                                                      |            | 6      | G              |           |
| 0                                       | 8                                                                    |            |        | 9              |           |

### 8. Introducción a las principales funciones de la APP

#### Funciones comunes

 Escuchar: Pulsa en el icono del altavoz para recibir el sonido transmitido por el timbre de la puerta y escuchar el habla del visitante. Vuelve a pulsar para cerrar la comunicación.

 Resolución de vídeo: haz clic para cambiar entre las imágenes SD y HD (cuando la señal de la red es pobre, por favor, selecciona el modo SD).

3-Zoom de la interfaz: haz clic para cambiar entre media pantalla y pantalla completa.

4- Captura de pantalla: haz clic para hacer una captura de pantalla de la imagen del vídeo y guardarla en el álbum de fotos de la APP.

5- Hablar: Pulsa en el icono de hablar para establecer la comunicación con el visitante. Vuelve a pulsar para cerrar la comunicación.

6- Grabar: haz clic para abrir en el icono de grabar. El vídeo de la pantalla se almacena en el álbum de fotos. Vuelve a pulsar para parar.

7- Reproducción: Necesitas insertar una tarjeta SD para utilizar esta función.

8- Almacenamiento en la nube: es necesaria una suscripción para activarlo. Cuando se activa, el contenido de la detección de movimiento se almacena aquí.

9- Álbum de fotos: comprueba las fotos y los vídeos grabados.

**10- Ajustes:** pulsa el símbolo de ajustes en la esquina superior derecha para entrar en la configuración.

### 11

1-La posición del círculo rojo superior de la (figura 9) es para modificar el nombre y el icono del dispositivo.

2-La posición del rectángulo rojo inferior de la (figura 10) es para modificar la sensibilidad del sensor de infrarrojos.

3-La posición del rectángulo rojo superior de la (figura 11) es para ajustar el ratio de almacenamiento de energía de la batería para determinar el umbral de alarma de batería baja.

 La posición del rectángulo rojo central de la (figura 11) es para compartir esta cámara con otros miembros.

5- La posición del rectángulo rojo inferior de la (figura 11) es para eliminar la fijación del dispositivo.

Ajustes
Video Doorbell

9. Nota

1-Este dispositivo se alimenta de una batería de litio, y la vida útil de la batería se verá afectada por el tiempo de activación y el número de activaciones. Se recomienda desactivar la función PIR en un entorno con mucha gente, o establecer una sensibilidad baja para reducir el número de activaciones del dispositivo y alargar la vida de la batería. Por favor, cárgalo a tiempo cuando la batería esté baja.

2- Durante la instalación, por favor, confirma si la situación de la red es buena o el dispositivo está cubierto por la red WIFI, especialmente para la instalación al aire libre. Si la señal es débil, por favor, utiliza algún dispositivo para mejorar la señal de la red WIFI para la instalación.

3-Este dispositivo es un producto inteligente de bajo consumo de energía que puede soportar la activación remota de la APP, la activación por detección de cuerpo humano PIR y la activación por pulsación de teclas. Después de cada activación, entrará automáticamente en el estado de inactividad después de trabajar por un corto período de tiempo.

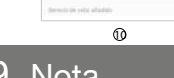

uptor de PSR es de administración de energia

| +                | Ajustes                 |                |
|------------------|-------------------------|----------------|
| interruptor de   | PR                      | Mohi           |
| Ajustes de ad    | ministración de energia |                |
| Service de calut | aladan.                 |                |
| Comprar VAS      |                         |                |
| Receiption de    | telle de localite       |                |
| Recordatorio     | de faita de conexión    |                |
| (Pro)            |                         |                |
| Preguntas fre    | cuentes y comentarios   |                |
| Compartir eq     | upo                     |                |
| Agregar a la p   | antalla de inicio       |                |
| Actualización    | del dispositivo i i     | la ilteratoria |
|                  | Eliminar dispositivo    | 1              |

## 10. Timbre USB

 Enchufa el timbre en el puerto USB de un cargador estándar con conexión a enchufe y mantén pulsada la tecla de volumen durante unos 6 segundos hasta que la luz azul parpadee para entrar en el modo de emparejamiento.

2-Cuando el timbre esté en el modo de emparejamiento, pulsa el botón de llamada del timbre exterior para activar el enlace. Cuando la luz LED del timbre USB deje de parpadear y el timbre emita un sonido ding-dong, significa que el emparejamiento se ha realizado con éxito.

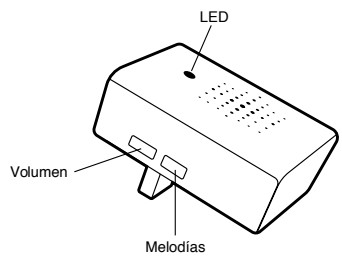

3-Una unidad exterior puede emparejar varias unidades USB (vendidas por separado). Si adquieres más timbres USB vendidos por separado) y deseas un emparejamiento múltiple, repite los pasos 1 y 2.

4-Pulsa brevemente la tecla de melodías para seleccionar la música cíclicamente. Hay 20 opciones diferentes.

5-Presiona brevemente la tecla de volumen para ajustar el volumen del timbre. Hay 4 opciones de volumen.

### 11. Características técnicas

| Resolución cámara             | 720 (1024x720 / 15 fps)               |
|-------------------------------|---------------------------------------|
| Ángulo de visión              | 120° horizontal                       |
| Visión nocturna               | SI                                    |
| Conectividad                  | WIFI 2,4 GHz inalámbrica 802.11 B/G/N |
| Fuente de Alimentación        | 4400mAH 3,7V 16,28 Wh (2 baterías)    |
| Detección de movimiento       | SI                                    |
| Audio                         | bidireccional                         |
| Temperatura de funcionamiento | -10° < 50°                            |

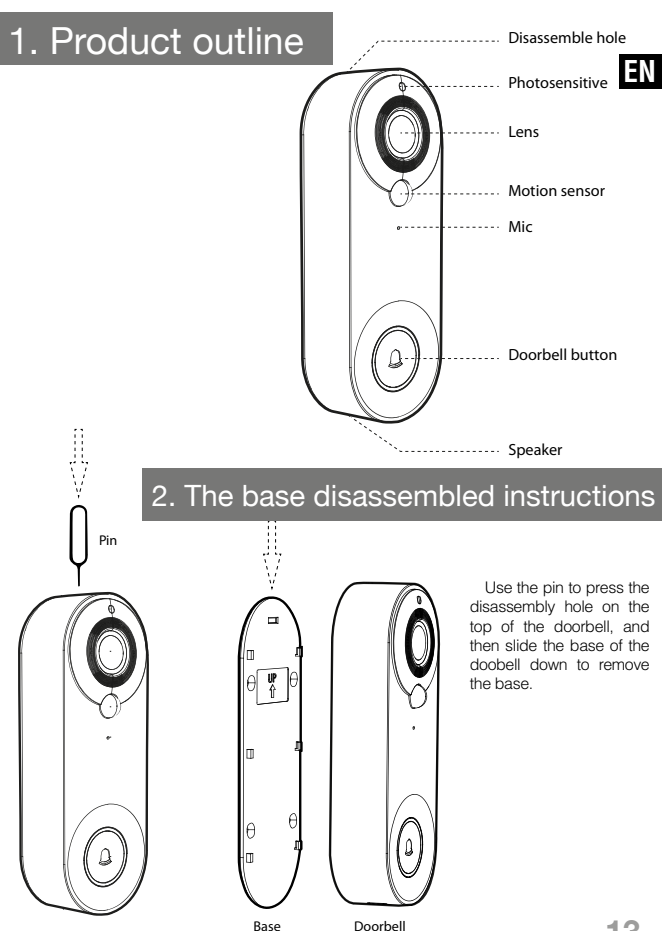

## 3. Video Doorbell installation

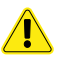

 Do not install the doorbell on a metal object. The metal object will shield the wireless signal, resulting in a signal weak or product unusable.

2- The installation location of the doorbell should not be too far away from the wireless router at home, otherwise it may cause Wifi connection failure.

#### Paste installation

 Tear off the sticker at the bottom of the hanging board base doorbell, and paste it on the smooth wall (glass, ceramic tile, latex paint wall)

2- buckle the main body of the doorbell to the hanging board base from top to bottom.

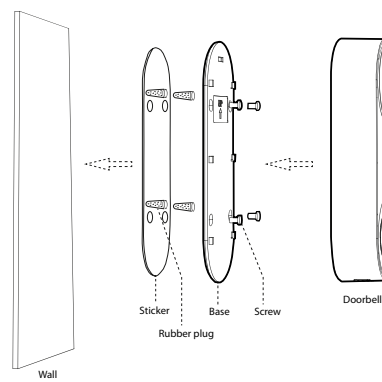

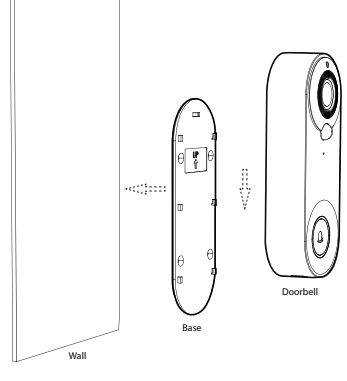

#### Punch hole installation

 Paste the positioning sticker on the wall.

2- Drill the 4 ø2.6 holes in the wall according to the positioning label and insert the expansion rubber plug into the wall.

 Fix the base on the wall with screws.

4- Hang the doorbell from top to bottom to the base to complete the installation.

14

## 4. Removal instructions

Use the pin to press the disassembly hole on the top of the doorbell, and then remove the doobell from bottom to top.

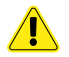

Take care when you extract the doorbell body, in order to preserve and not broke the rear tongues on the backplate.

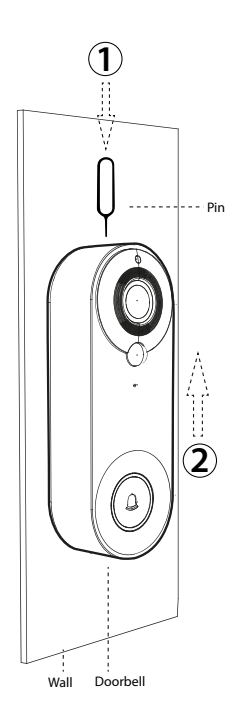

ΕN

### 5. Turn on and enter network configuration status

1-Remove the base of the doorbell and open the black silicone gasket on the back of the doorbell.

2-Turn the power switch key to "ON" and the video doorbell turns on. After powering on, press and hold the reset button "RESET" for 8 seconds until the doorbell sounds "System reset". Then the doorbell will restart automatically, and the indicator light will go out, red light turn on, then blue light flashes. When you see the blue light flashing, you will hear the prompt tone "The camera is ready to begin pairing" and the doorbell enters network configuration status.

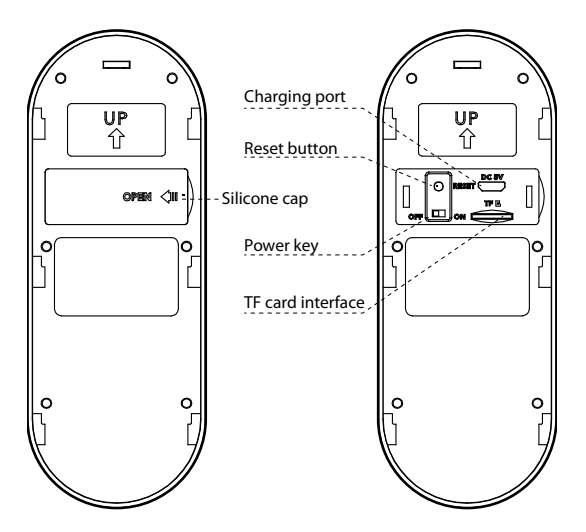

# 6. APP download, registration and login

 Scan the QR code in the picture below and download "Tuya smart" with your mobile phone. Or search for "TUYA Smart" in Apple store or Google store, then download it.

2- Accept all permisions required by the APP.

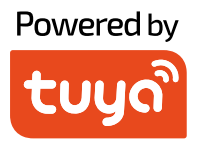

### free download

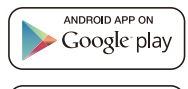

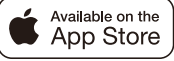

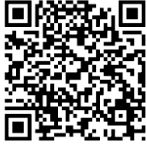

App: Tuya Smar

### 7. How to bind Doorbell to mobile phone

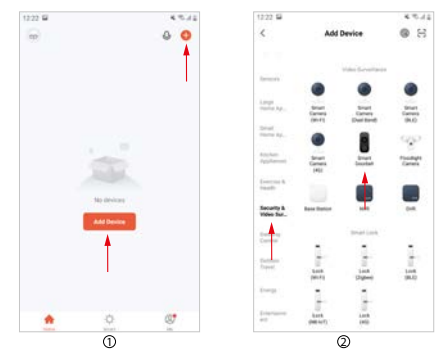

#### Step1:

On the mobile phone, open the APP, login to the account, click the "Add device" button on the main interface of the APP (Figure1), the interface (figure2) will pop up, select and click "Security & Video surveillance" in the category bar on the left, end then select and click "Smart Doorbell" in the category on the right.

#### Step 2:

Take out doorbell, remove the base, uncover the black silicone cap on the back of the doorbell, turn on the power switch, press and hold the **"reset" button for 8 seconds**, and then you will hear the prompt sound "System reset". After 5 seconds, the doorbell restarts and enters the network configuration state, you will hear the voice prompt "The camera is ready to pairing" (for detailed operation, please refer to article 5 of this manual).

#### Step 3:

After hearing the prompt tone, confirm that the sdoorbell enters the network configuration state, select and click "Make sure the indicator is flashing quickly or a prompt tone in heard" on the APP (figure 3), and then click "Next" to poo up a new interface (figure 5).

#### Step 4:

Input the WIFI user name and password in (figure 5), Note:

1- This doorbell only can be used on 2,4Ghz network. If your network is 5Ghz, please, change it to 2.4Ghz.

2-The WIFI network input should be consistent with the WIFI network used by the mobile phone. After confirming the above information, click "Next", the interface pops up (figure 6).

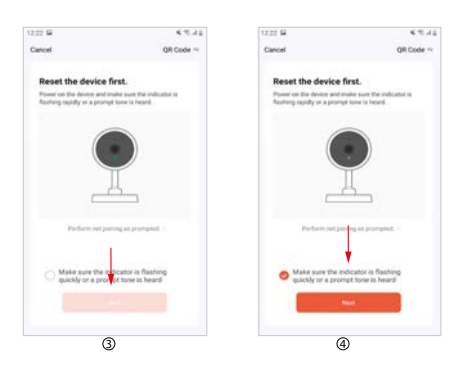

#### Step 5:

Aim the doorbell camera at the QR code (figure 6), keep the camera and the QR code about 10 cm away, scan the code to bind the video doorbell and mobile phone. When you hear the prompt tone "Pairing information received", click the "I heard a Prompt" button to enter the interface for adding device (figure 7).

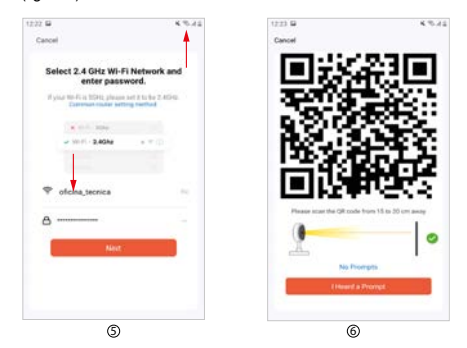

#### Step 6:

Wait for about 2 minutes, when a new interface (figure 8) pops up, it means that the network configuration is successful. If the network configuration fails, please check whether the network situation and the input information are correct, and repeat the operation from step 1 to step 6.

| 1225 🖬                       | K.0.12                               | 1221 <b>G</b>                                                                   | ×*.41 | 10119 |                      |             |
|------------------------------|--------------------------------------|---------------------------------------------------------------------------------|-------|-------|----------------------|-------------|
| Cancel<br>Add<br>Inner the I | ing device<br>e device is genered as | Added successfully<br>I <sup>O</sup> Value Doubled 2<br>Danks added advected by | Done  | ÷     | Video Duorbell       | <b></b> (2) |
|                              |                                      |                                                                                 |       |       | ₽) UX<br>Q<br>Uniter | 03<br>2000  |
| Ban<br>Ban                   | 1 - 1<br>10 - 10                     |                                                                                 |       | 6     | Genteele             |             |
|                              | Ø                                    | 8                                                                               |       |       | 9                    |             |

### 8. Introduction for main functions of APP

#### Common functions

1-Voice switch: click to open, then click to close, you can receive the sound transmitted by the doorbell, and you can hear the speaking of th visitor.

 Video resolution switching: click to switch between SD and HD images (when the network signal is poor, please select SD mode).

3- Interface zoom: click to switch between half screen and full screen.

4- Screeshot: click to take a screenshot of the picture in the video and save it in the APP photo album.

5- Speak: click to open, then click to close. When the APP speak is opened, you can hear the sound transmitted by the APP.

6- Record: click to open, then click to close. The recorded screen video is stored in the photo album.

7- Playback: You need to insert an SD card to use this function.

8- Cloud storage: youy need to pay to activate. When activated, the content of motion detection is stored here.

9- Photo album: check the stored pictures and recorded videos.

10- Settings: click the settings symbol in the upper right corner to enter the function setting.

#### Other function settings

1-Top red circle position of (figure 10) is to modify the device name and device icon.

 Bottom red rectangle position of (figure 10) is to modify infrared sensor sensitivity.

3-Top red rectangle position position of (figure 11) is to set the battery power storage ratio to determine the low battery alarm threshold.

4- Middle red rectangle position position of (figure 11) is to share this camera with other members.

 Bottom red rectangle position position of (figure 11) is to remove the device binding.

| 10.21                     | 4.0.4                                                                                                    |
|---------------------------|----------------------------------------------------------------------------------------------------|
| ← Settings                |                                                                                                    |
| PR                        | Shattare 7                                                                                                    |
| Power Management Settings | 2                                                                                                    |
| - 104                     |                                                                                                    |
| Purchase VAS              | 3                                                                                                    |
| Office Incidentian        |                                                                                                    |
| Offine Notification       |                                                                                                    |
| Dfact                     |                                                                                                    |
| FAQ & Feedback            |                                                                                                    |
| Share Device.             | 0                                                                                                    |
| Add to Home Screen        | 1                                                                                                    |
| Device Update 10          | updet evolution 3                                                                                                    |
| *                         | _                                                                                                    |
| Remove Device             |                                                                                                    |
|                           | Settings  R  Poser Management Settings  Wei  Poser Management Settings  Wei  Poser MS  Office Notification  Office Notification  Fing & FredBack  Office Settings  Add to Stime Settem  posice Update  for |

### 9. Note

1- This device is power supply by Li-battery, and the battery usage lifetime will be affected by the wake-up time and number of wake-ups. The PIR function is recommended to be turned off in a crowded environement, or set the low sensitivity to reduce the number of wake-ups of the device and extent the battery life. Please, charge it in time when the battery is low.

2- During the installation, please confirm whether the network situation is good or the device is covered by WIFI network, especially for outdoor installation. If the signal is weak, please use some device to improve the signal of the WIFI network for installation.

3-This device is a low power consumption smart product that can be support APP remote wake-up, PIR human body detection wake-up, and key press wake-up. After each wake-up, it will automatically enter the dormant state after working for a short period of time.

## 10. USB bell

 Plug the bell into USB port of the standard charger with connection with electricity and long press the volume key for about 6 seconds until the blue light flashes to enter pairing mode.

2- When the bell is in the pairing mode, press the ring button of video Volume doorbell to trigger the pairing. When LED light of bell stops flashing and the bell make a ding-dong sound, this mean the pairing is successful.

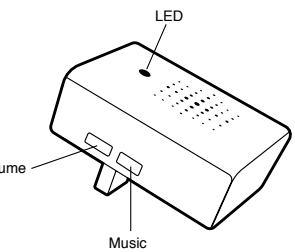

3- One video doorbell can pair many USB-bells. If you purchase more USB-bells (sold separately) and want multiple pairing, repeat steps 1 and 2.

4-Short press the music key to select the music cyclically. There are 20 melodies options.

5-Short press the volume key to adjust the volume of the bell. There are 4 volume options.

### 11. Specifications

| Camera resolution     | 720 (1024x720 / 15 fps)             |
|-----------------------|-------------------------------------|
| Viewing angle         | 120° horizontal                     |
| Night vision          | YES                                 |
| Connectivity          | WIFI 2,4 GHz wireless 802.11 B/G/N  |
| Power supply          | 4400mAH 3,7V 16,28 Wh (2 batteries) |
| Motion detection      | YES                                 |
| Audio                 | bidirectional                       |
| Operating temperature | -10° < 50°                          |

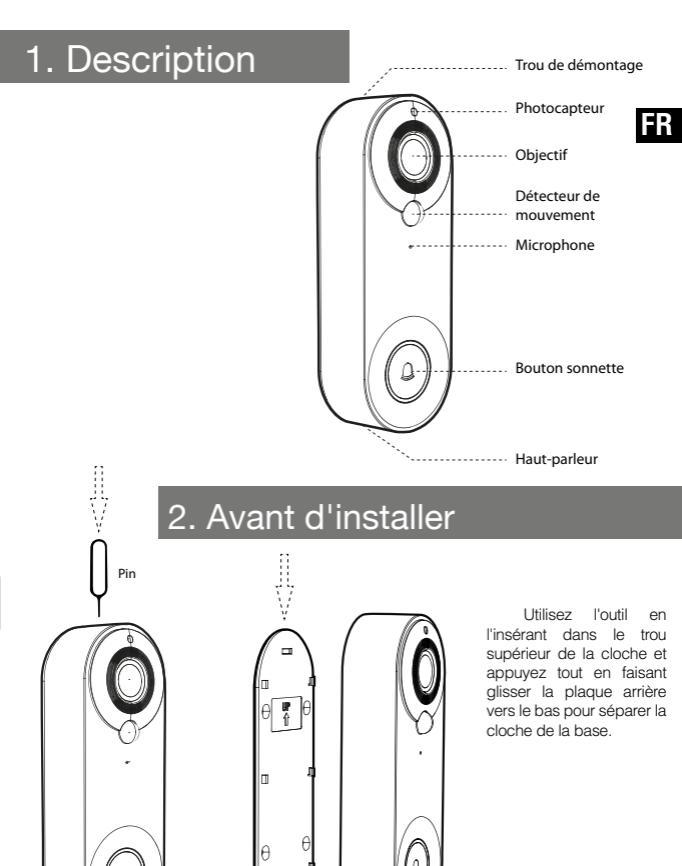

Base

Sonnette

23

## 3. Installation du sonnette

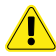

 NE PAS installer la sonnette sur une surface métallique. Le métal peut faire écran au signal sans fil, rendant le signal faible ou inutilisable.

2- La sonnette ne doit pas être placée loin du routeur sans fil, car cela pourrait provoquer des échecs de connexion.

#### Installation sans vis

1- Décollez le support adhésif du gabarit d'installation et collez-le à l'emplacement choisi pour la sonnette (verre, carrelage, etc...).

2- Accrochez le corps principal de la sonnette à la base en le faisant glisser de haut en bas.

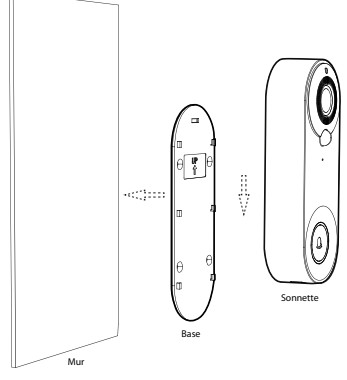

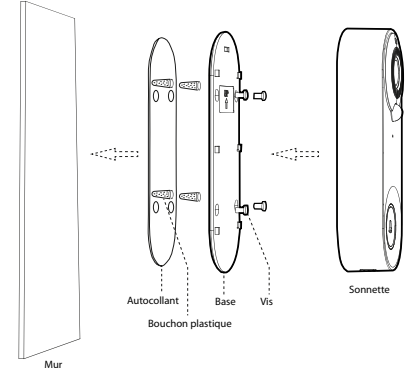

#### Installation avec des vis

1- Collez l'autocollant de positionnement sur le mur.

2- Percez les 4 trous ø2,6 dans le mur selon l'étiquette de positionnement et placez les chevilles murales.

3- Fixez la base au mur à l'aide de vis.

4- Accrochez la sonnette de haut en bas à la base pour compléter l'installation.

24

## 4. Instructions de démontage

Utilisez l'outil fourni pour appuyer sur le trou de démontage situé en haut de la cloche, puis retirez la cloche de bas en haut.

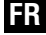

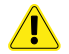

Faites attention en retirant le corps de la cloche, afin de ne pas casser les languettes de la plaque arrière.

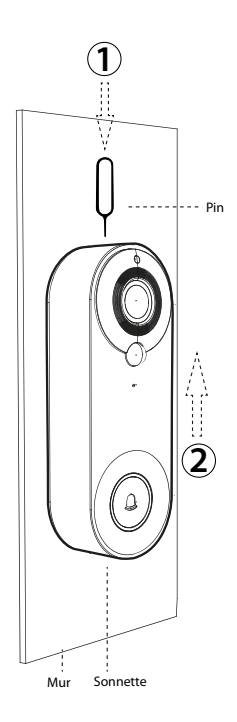

### 5. Mise en marche et configuration

1- Retirez la sonnette de la base et ouvrez le joint en silicone noir à l'arrière de la sonnette.

2- Mettez l'interrupteur sur "ON" et la sonnette vidéo s'allume. Après l'avoir allumé, appuyez sur le bouton de réinitialisation "RESET" pendant 8 secondes jusqu'à ce que vous entendiez "System reset", puis le buzzer se réinitialisera automatiquement. Le témoin lumineux s'éteint, le témoin rouge s'allume, puis le témoin bleu clignote. Lorsque vous voyez le voyant bleu clignoter, vous entendez "The camera is ready to begin pairing" et le buzzer entre dans l'état de configuration du réseau.

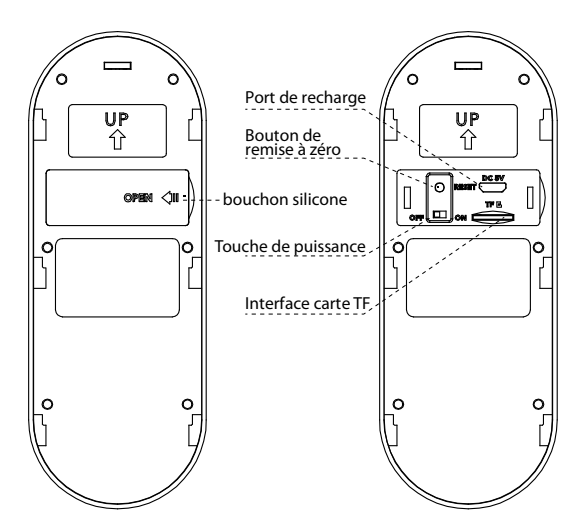

### 6. Descarga, registro e inicio de sesión de la APP

 Scannez le code QR dans l'image ci-dessous et téléchargez "Tuya smart" avec votre téléphone portable, ou recherchez "TUYA Smart" dans Apple store ou Google store et téléchargez-le.

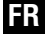

2- Acceptez les autorisations requises par l'application.

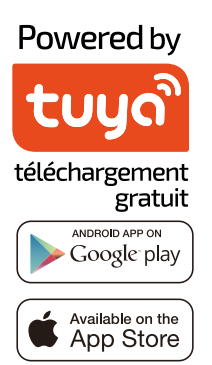

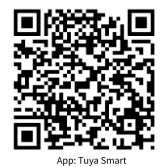

## 7. Comment relier la sonnette au téléphone

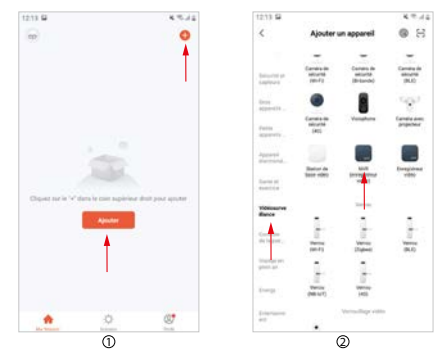

#### Étape 1 :

Sur le téléphone mobile, ouvrez l'APP, connectez-vous au compte, cliquez sur le bouton "Ajouter un périphérique" dans l'interface principale de l'APP (Figure1), l'interface (Figure2) apparaîtra, sélectionnez et cliquez sur "Sécurité et vidéosurveillance" dans la barre de catégorie de gauche, puis sélectionnez et cliquez sur "Sonnette intelligente" dans la catégorie de droite.

#### Étape 2 :

Sortez la sonnette, retirez la base, découvrez le couvercle en silicone noir à l'arrière de la sonnette, allumez l'interrupteur, appuyez sur le bouton "reset" pendant 8 secondes, puis vous entendrez le message "System reset". Après 5 secondes, la sonnette redémarre et entre dans l'état de configuration du réseau, vous entendrez le message vocal "La caméra est prête pour le jumelage" (pour le fonctionnement détaillé, veuillez vous référer à l'article 5 de ce manuel).

#### Étape 3 :

Après avoir entendu la tonalité d'avertissement, confirmez que la sdoorbell entre dans l'état de configuration du réseau, sélectionnez et cliquez sur "Assurez-vous que l'indicateur clignote rapidement ou qu'une tonalité d'avertissement est entendue" dans l'APP (Figure 3), puis cliquez sur "Suivant" pour faire apparaître une nouvelle interface (Figure 4).

#### Étape 4 :

Entrez le nom d'utilisateur et le mot de passe WIFI dans (figure 5), Note :

 Cette sonnette ne peut être utilisée que sur le réseau 2.4Ghz. Si votre réseau est de 5Ghz, veuillez le changer en 2.4Ghz. 2- Le réseau WIFI saisi doit correspondre au réseau WIFI utilisé par le téléphone mobile. Après avoir confirmé les informations ci-dessus, cliquez sur "Next", l'interface apparaît (figure 6).

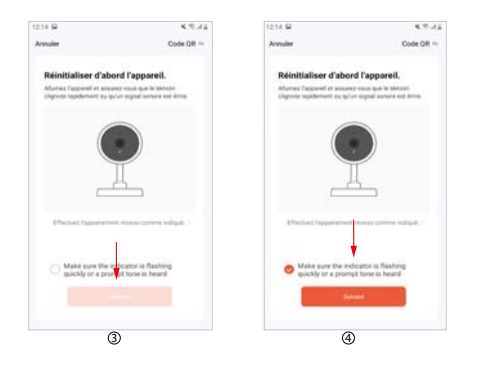

#### Étape 5:

Dirigez la caméra de la sonnette vers le code QR (figure 6), maintenez la caméra et le code QR à une distance d'environ 10 cm, scannez le code pour relier la sonnette vidéo et le téléphone mobile. Lorsque vous entendez le signal sonore "Pairing information received", cliquez sur le bouton "I heard a Prompt" pour entrer dans l'interface d'ajout de l'appareil (figure 7).

| 1214 🛱                                                                                                    | 6.75.84                                                        | 1214 🖬                | 67.41                        |
|----------------------------------------------------------------------------------------------------|----------------------------------------------------------------|-----------------------|------------------------------|
| Annuler                                                                                                    | +                                                              | Annuler               |                              |
| Sélectionnez le ré<br>2,4 GHz et salaisse<br>passe<br>3,4 GHz et salaisse<br>2,4 GHz et salaisse<br>4,4 GHz et salaisse<br>4,4 GHz et salaisse<br>4,4 GHz et salaisse<br>4,4 GHz et salaisse<br>4,4 GHz et salaisse | seau Wi-Fi<br>z le mot de<br>mot invegen sur<br>representation |                       |                              |
| 🗢 oficina_teorica                                                                                                    | ~                                                              |                       | Of a use distance do 15.8.25 |
| ۵                                                                                                    | 1                                                              | 0                     |                              |
| Smart                                                                                                    |                                                                | A<br>Pacid<br>dataset | erdentat<br>ande le bip      |
| 6                                                                                                    |                                                                | (                     | 5                            |

#### Étape 6:

Attendez environ 2 minutes et lorsqu'une nouvelle interface apparaît (figure 8), cela signifie que la configuration du réseau a été effectuée.. Si la configuration du réseau échoue, vérifiez si l'état du réseau et les informations saisies sont corrects, puis répétez l'opération de l'étape 1 à 6.

| 1214 🖬                                                                                                    | K 10,42                          | 1218 年              | 62.12    | 방법을        |                | K 5.11          |
|----------------------------------------------------------------------------------------------------|----------------------------------|---------------------|----------|------------|----------------|-----------------|
| Annuler                                                                                                    |                                  |                     | Territod | +          | Video Doorbell | -•0             |
| Ajout d'un                                                                                                    | n appareil<br>and ar loca lense. | Ajoster avec succes |          |            |                |                 |
| 6                                                                                                    |                                  |                     |          |            |                |                 |
|                                                                                                    | 58                               |                     |          | Cape rises | <b>Q</b>       | Cla<br>Investor |
| Conception of the second second secon |                                  |                     |          | 6          | G              |                 |
| Q                                                                                                    | D                                | 8                   |          |            | 9              |                 |

### 8. Introduction aux principales fonctions du PPP

#### Fonctions communes

1- L'écoute : Cliquez sur l'icône du haut-parleur pour recevoir le son transmis par la sonnette et écouter le discours du visiteur, cliquez à nouveau pour fermer la communication.

2- Résolution vidéo : cliquez pour basculer entre les images SD et HD (lorsque le signal du réseau est faible, veuillez sélectionner le mode SD).

3- Zoom de l'interface : cliquez pour passer du demi-écran au plein écran.

4- Capture d'écran : cliquez pour faire une capture d'écran de l'image vidéo et l'enregistrer dans l'album photo de l'APP.

5- Parler : cliquez sur l'icône de conversation pour établir la communication avec le visiteur, cliquez à nouveau pour fermer la communication.

6- Enregistrement : cliquez pour ouvrir l'icône d'enregistrement. La vidéo de l'écran est stockée dans l'album photo. Cliquez à nouveau pour arrêter.

7- Lecture : Vous devez insérer une carte SD pour utiliser cette fonction.

8- Stockage en nuage : un abonnement est nécessaire pour l'activer. Lorsqu'il est activé, le contenu de la détection de mouvement est stocké ici.

Album photo : consultez les photos et vidéos enregistrées.

10- Paramètres : appuyez sur le symbole des paramètres dans le coin supérieur droit pour accéder aux paramètres.

#### Autres réglages de fonctions

1-La position du cercle rouge supérieur dans (figure 9) permet de modifier le nom et l'icône du dispositif.

2-La position du rectangle rouge inférieur dans (figure 10) permet de modifier la sensibilité du capteur infrarouge.

3-La position du rectangle rouge supérieur dans (figure 11) permet d'ajuster le ratio de stockage d'énergie de la batterie pour déterminer le seuil d'alarme de batterie faible.

4- La position du rectangle rouge du milieu dans (figure 11) permet de partager cette caméra avec d'autres membres.

5- La position du rectangle rouge du bas (figure 11) permet de retirer l'appareil du dispositif.

| 212 8.5.42                          | 1213 🖬 👘 🕹 👘 🖓 🖓                                                                                                    |
|-------------------------------------|----------------------------------------------------------------------------------------------------|
| 4- Paramètres                       | 4 Paramètres                                                                                                    |
| Video Doorbell                      | interrupteur capteur infransuge (interrupteur capteur infransuge (interrupteur capteur capteur infransuge (interrupteur capteur capteur infransuge (interrupteur capteur cap |
| nformations appared                 | Gestion de fairmentation                                                                                                    |
| cénario et automatisation           | Servers                                                                                                    |
|                                     | Achat de services                                                                                                    |
| 0.0                                 | mathematics investigate                                                                                                    |
| gentle Gegetten                     | Notification hors-ligne                                                                                                    |
| neremen de base                     | Antes                                                                                                    |
| glages des fonctions de base        | FAQ et commentaires                                                                                                    |
| ode traval                          | Apparel partagé                                                                                                    |
| pages inclusion                     | Ajouter à l'écran d'accueil                                                                                                    |
| tempteur capteur infrarouge Migro 3 | Mise & jour de l'appareil (Le microsophil est à juit 3                                                                                                    |
| estion de l'alimentation            | *                                                                                                    |
|                                     | Enlevez l'appareil                                                                                                    |
| ሰ                                   | 0                                                                                                    |

### 9. Note

1- Cet appareil est alimenté par une batterie au lithium, et la durée de vie de la batterie sera affectée par le temps d'activation et le nombre d'activations. Il est recommandé de désactiver la fonction PIR dans un environnement bondé, ou de définir une faible sensibilité pour réduire le nombre d'activations de l'appareil et prolonger la durée de vie de la batterie. Veuillez le recharger à temps lorsque la batterie est faible.

2- Pendant l'installation, veuillez vérifier si la situation du réseau est bonne ou si l'appareil est couvert par le réseau WIFI, en particulier pour une installation en extérieur. Si le signal est faible, veuillez utiliser un dispositif pour améliorer le signal du réseau WIFI pour l'installation.

3-Ce dispositif est un produit intelligent à faible consommation d'énergie qui peut supporter le réveil à distance par APP, le réveil par détection du corps humain par PIR et le réveil par pression sur une touche. Après chaque réveil, il passe automatiquement à l'état d'inactivité après une courte période de travail.

## 10. USB звонок

1-Подключите звонок к USB-порту стандартного зарядного устройства с подключением к электричеству и долго нажимайте на клавишу громкости в течение 6 секунд, пока не замигает синий индикатор, чтобы войти в режим сопряжения.

2- Когда звонок находится в режиме сопряжения, нажилите на кнопку звонка видеодомофона, чтобы активировать сопряжение. Когда светодиодный индикатор звонка перестанет мигать и звонок издаст звук "динь-дон", это означает, что сопряжение прошло успешно.

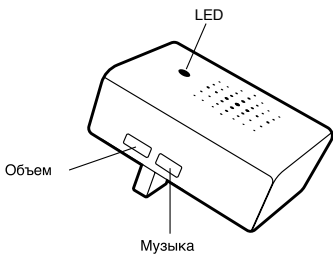

3- Если вы приобретете несколько USB-звонков (продаются отдельно) и захотите выполнить несколько сопряжений, повторите шаги 1 и 2.

4-Коротко нажмите на музыкальную кнопку, чтобы циклически выбирать музыку. Имеется 20 вариантов мелодий.

5-Кратко нажмите клавишу громкости, чтобы отрегулировать громкость звонка. Имеется 4 варианта громкости.

### 11. Технические характеристики

| Разрешение камеры    | 720 (1024x720 / 15 fps)                |
|----------------------|----------------------------------------|
| Угол обзора          | 120° горизонтальный                    |
| Ночное видение       | ДА                                     |
| Связь                | WIFI 2,4 GHz беспроводной 802.11 B/G/N |
| Электропитание       | 4400mAH 3,7V 16,28 Wh (2 аккумуляторы) |
| Обнаружение движения | ДА                                     |
| Аудио                | двунаправленный                        |
| Рабочая температура  | -10° < 50°                             |